## WEB - SAHIFALAR YARATISH

Bajardi: KBI-72 guruh talabasi Boqiyev B.

Tekshirdi: Ikromov M.

# Mazkur namoyishda quyidagi savollar bilan tanishib oʻtamiz:

- •Web ustasi tushunchasi
- •Web-serverda joylanadigan axborotning tuzilish sxemasi
- Axborotni HTML formatiga o'tkazish
- •Web-sahifalarining FrontPage Express muharriri
- •Web yaratuvchilari uchun foydali maslahatlar
- Fayllarni Web serverga joylash

### Web - ustasi:

Web -sahifasini yaratuvchi tarmog axborot tugunini boshqaruvchi mutaxassis. Web-saytini yaratish va uni muntazam yangilab turish uchun bir yoki ikki Web-ustasi kerak boʻladi. Web-ustalari Web-tuguni ishini doimo boshqarib turadilar. Ularning vazifalariga ishoratlarni tekshirish, tugunning kiruvchi yolini kuzatish, sahifa oʻquvchilarining fikrlarini va takliflarini yigʻib doimiy oʻquvchilar doirasini yaratish, shuningdek serverga texnik xizmat koʻrsatish va uning muhofazasini ta'minlash kiradi.

Bundan tashqari u brauzerlar va almashinuvchi dastur modullarining yangi rusumlari bilan moslikni ta'minlash uchun tugunni takomillashtiradi hamda dizayn elementlarining yangi variantlarini yaratadi.

## Web - serverda joylanadigan axborotning tuzilishi.

Bu bosqichda Web-tugunda nimani ifodalamoqchiligingizni tushunishingiz kerak. Boʻlajak oʻquvchilaringizga qanday axborot va qay yoʻsinda koʻrsatilishi kerak?

#### Masalan,

- Tashkilot faoliyatining maqsadlari.
- Bu maqsadlarga erishish uchun qoʻllanilayotgan usul va texnologiyalar.
- Qanday ishlar bajarilgan?
- E'lon qilingan ma'lumotlar.
- Ishtirokchilar tarkibi va sh.k.

Shuningdek bu bosqichda axborotning ayrim qismlari ishoratlar orqali yaxlit qilib <u>bog'lanadi</u>.

## Axborotni HTML formatiga oʻtkazish.

Web-serverda joylashga moʻljallangan barcha axborot maxsus HTML (HyperText Markup Language) formatiga oʻtkaziladi. Bu format Internet uchun maxsus ishlab chiqilgan. HTML formatiga oʻtkazuvchi koʻp sonli vositalar grafik va dasturiy guruhlarga boʻlinadilar.

Grafik vositalar bilan ishlaganingizda Siz sahifani toʻla moslik maromi (WYSIWYG) da brauzer oynasidagidek aniq aks ettirib koʻrasiz, ya'ni oddiy WinWord muharriridagidek matnni terib, HTML da dasturlashtirasiz. Dastur matni sahifaga bog'langani bilan muallifdan berkitilgan - u dasturlash tilida bevosita ishlamaydi. Bunda muallif kodlarni qoʻlda yozishdan ozod boʻlib, ularni generatsiya qilishning kuchli vositasiga ega boʻladi. O'z navbatida dasturiy muharrir, qachon lozim topsangiz ekranga sahifaning HTML tilidagi matnni chiqarib beradi va bunda siz HTML tilida bevosita ishlashingiz mumkin.

## Web — sahifalari yaratish uchun turli dasturiy vositalar qo'llaniladi.Bular orasida eng soddalaridan biri FrontPage Expressdir.

| 🍞 FrontPage Express - [Обычная страница без названия] 🛛 📃 |                                                                                                    |       |  |  |  |  |  |
|-----------------------------------------------------------|----------------------------------------------------------------------------------------------------|-------|--|--|--|--|--|
| 🍞 🙅 айл Правка Вул                                        | д Пере <u>ход В</u> ставка Фор <u>м</u> ат С <u>е</u> рвис <u>Т</u> аблица <u>О</u> кно <u>С</u> правка | _ 8 × |  |  |  |  |  |
| D 🖻 🖬 🍯 🖪                                                 | X ⓑ 健 ∽ ∽ ∯ ⅲ ໝ 🐁 ← → 🖄 🥴 🔳                                                                             | ?     |  |  |  |  |  |
| (Никакой)                                                 | Times New Roman 💽 🖍 🖍 🖪 🛛 🖳 🎘 📰 🚍 🗄                                                                     |       |  |  |  |  |  |
|                                                           |                                                                                                    | -     |  |  |  |  |  |
| 5                                                         |                                                                                                    |       |  |  |  |  |  |
|                                                           |                                                                                                    |       |  |  |  |  |  |
|                                                           |                                                                                                    |       |  |  |  |  |  |
|                                                           |                                                                                                    |       |  |  |  |  |  |
|                                                           |                                                                                                    |       |  |  |  |  |  |
|                                                           |                                                                                                    |       |  |  |  |  |  |
|                                                           |                                                                                                    |       |  |  |  |  |  |
| l                                                         |                                                                                                    |       |  |  |  |  |  |
|                                                           | 2 c NU                                                                                                  | M//   |  |  |  |  |  |

## FrontPage Express oddiy matn muharrirlariga ancha o'xshash bo'lib, ayrim qo'shimcha imkoniyatlarga ega:

- Sahifaga Fon tasviri va rang beradi.
- Sahifaga WebBot —komponentlari, "dinamik ob'ektlar", vaqt elementlarini qo'yish mumkin
- Izlash vositalarini Web-sahifaga kiritish imkoniyatini beruvchi komponentlar qo'shilgan.
- ActiveX boshqarish elementlarini ishlatish mumkin.
- Razmetka HTML buyrug'ini ishlatib HTMLning teglarini o'rnatish mumkin.
- HTML teglarini bevosita Web-sahifada ko'rish va tuzatish mumkin. Teglarni FrontPage Express dasturida rangli bezash ularni matnda oson topishga imkon beradi.

## Harflar turini oʻzgartirish

•Kerakli matn belgilanadi.

- •Qurollar paneli qatoridan " Изменение шрифта " nomli tugmacha faollashtiriladi va ekranda yoritilgan shrift turlaridan biri tanlanadi.
- •Bu shrift turlaridan bugungi kunda ommaviy boʻlgan (Arial, Times New Roman va Courier) larini tanlagan ma'qul.

| 📝 FrontPage Express -                      | [Домашняя страница]                                                                              |
|--------------------------------------------|--------------------------------------------------------------------------------------------------|
| 🍸 <u>Ф</u> айл <u>П</u> равка В <u>и</u> с | ц Пере <u>х</u> од <u>В</u> ставка Фор <u>м</u> ат                                               |
| D 🛎 🖬 🍯 🖪                                  | <u>४ ๒ 健 ∽ ~ </u> ∰ Ш                                                                            |
| Заголовок 2 💌                              | Times New Roman 🗾 🗚                                                                              |
| Домашн                                     | Abadi MT Condensed Ligh A<br>Arial Baltic<br>Arial Black<br>Arial CE<br>Arial Cyr<br>Arial Greek |
| Содержани<br>• Сведения с                  | Arial Narrow<br>Arial Rounded MT Bold<br>Arial Tur                                               |

## Matnning oʻlchamini(katta kichikligini) oʻzgartirish

- •Kerakli matn belgilab olinadi;
- •Qurollar panelidan kerakli tugma (*matn oʻlchamini kattalashtirish/matn oʻlchamini kichiklashtirish* Увеличить *размер текста/Уменьшить размер текста*)lardan biri tanlab faollashtiriladi.

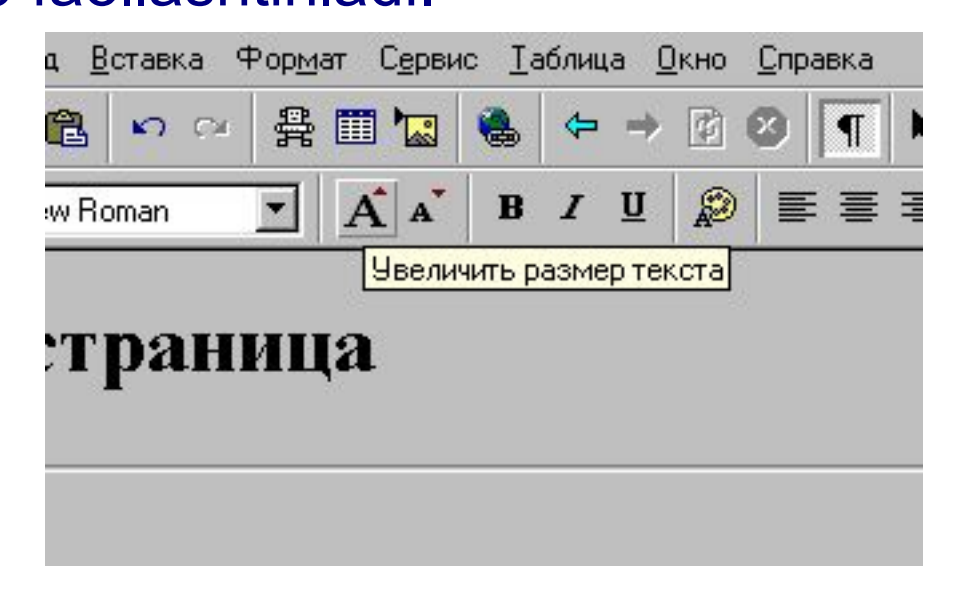

## Matnning rangini oʻzgartirish

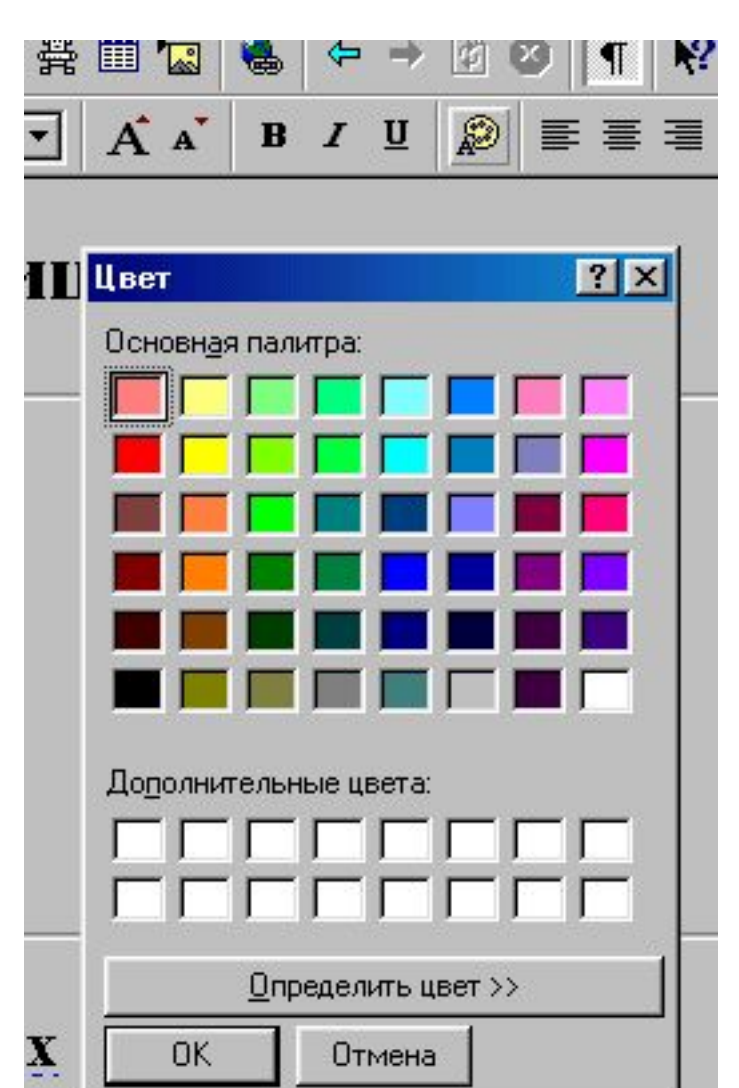

Kerakli matn belgilanadi
Qurollar panelidan matn rangi "Цвет текста" nomli tugma faollashtiriladi.
Lozim topilgan ranglardan biri tanlanadi.

## Jadval chizish

Qurollar panelidan jadval qoʻyish " Вставить таблицу " tugmasi faollashtiriladi.
Kerakli miqdorda ustun va qatorlar tanlanadi.

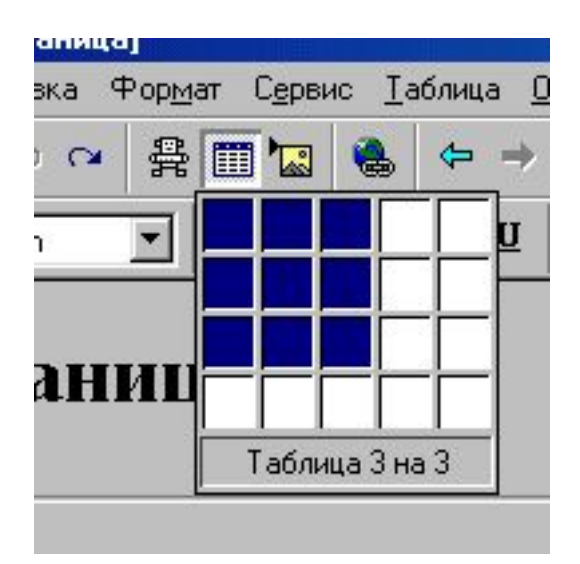

www.arxiv.uz

Copyright © 2000 IATP

## Giper ishoratlarni hosil qilish yoki oʻzgartirish

|             |                            |       |          |          |         |        |         | -    " | 20<br>20 - 70 | 2000 |              |
|-------------|----------------------------|-------|----------|----------|---------|--------|---------|--------|---------------|------|--------------|
| R           | oman 👱                     |       | A        | B        | I       | Ū      | R       |        | 1 miles       | Et   | <b>, t</b> , |
| 6           |                            | ence  | лаки     |          |         |        |         |        |               | _    |              |
|             | Открыть стр                | аниць | . w      | w ) F    | losag   | стра   | -       |        |               |      |              |
|             | Тип                        |       | 5        | <u> </u> | ювая    | cipa   | indo I  |        |               |      | 1 -          |
|             | гиперссыл                  | ки:   | http:    | _        |         |        |         |        |               |      |              |
|             | Адр <u>е</u> с (UR         | L): [ | http://w | ww.ris   | sk.ru/n | uss/ir | ndex.ht | ml     |               |      |              |
|             |                            |       |          |          |         |        |         |        |               |      |              |
|             |                            |       |          |          |         |        |         |        |               |      |              |
| 3           |                            |       |          |          |         |        |         |        |               |      |              |
| <u>a</u>    |                            |       |          |          |         |        |         |        |               |      |              |
|             |                            |       |          |          |         |        |         |        |               |      |              |
| 0<br>1      | <u>К</u> адр               | ſ     |          |          |         |        |         |        |               | _    |              |
| 9<br>1<br>1 | <u>К</u> адр<br>назначения | : [   |          |          |         |        |         |        |               | _    |              |
| 9<br>1<br>1 | <u>К</u> адр<br>назначения | . [   |          |          |         |        |         |        |               | _    | -            |

 Ishorat berilishi kerak boʻlgan soʻz belgilanadi Qurollar panelidan ishorat berish yoki oʻzgartirish "Создать или изменить ссылку " nomli tugma faollashtiriladi. Tarmoqdagi Web sahifa manzili (URL) yoki ma'lum bir hujjat manzili kiritiladi.

### Web sahifaga ma'lum bir ob'ekt ko'rinishini (rasmni) qo'yish

| . <u>В</u> ставка Ф | ор <u>м</u> ат С <u>е</u> рви | с <u>Т</u> аблица | <u>О</u> кно <u>С</u> правка |         |         |
|---------------------|-------------------------------|-------------------|------------------------------|---------|---------|
| <b>6 1</b>          | 읊 🖽 🙀                         | ا ج 😸             | · 🖻 😆 🔳                      | N?      |         |
| ∾ Roman             | · A A                         | B / U             |                              |         | tj= tj= |
| Изображен           | ние                           |                   |                              |         |         |
| ] Другое ме         | есто Картинки                 | 1                 |                              |         | _       |
| • Из Ф              | айла                          |                   |                              |         |         |
|                     |                               |                   |                              | Обзор   | ιIE     |
|                     |                               |                   |                              |         | '       |
| С Из м              | еста                          |                   |                              |         |         |
| Http://             |                               |                   |                              |         |         |
|                     |                               |                   |                              |         |         |
| <u>n</u>            |                               |                   |                              |         |         |
| <u></u>             |                               |                   |                              |         |         |
| -                   |                               |                   |                              |         |         |
|                     |                               |                   |                              |         |         |
| ٠ ۲                 |                               |                   |                              |         |         |
|                     |                               | OK                | Отмена                       | Справка |         |
|                     |                               |                   |                              |         |         |

Qurollar panelidan
"Вставить изображение" nomli tugma faollashtiriladi
Paydo boʻlgan muloqot tizimidan " Обзор " nomli tugmacha faollashtirilib kerakli rasm tanlanadi

## Web sahifaga maxsus elementlarni oʻrnatish "Вставка" menyusi faollashtiriladi Yoritilgan menyudagi maxsus elementlardan biri (koʻndalang chiziq, yuguruvchi satr va h.k.) tanlanadi.

| ка В <u>и</u> д Пере <u>х</u> од                | Вставка Формат Сервис Табли.                                                  | ца <u>О</u> кно <u>С</u> правка |
|-------------------------------------------------|-------------------------------------------------------------------------------|---------------------------------|
| 3 🖪 🕹 🖬 🛍                                       | Р <u>а</u> зрыв<br>Горизонтал <u>ь</u> ная линия                              | → 🖻 🥹 🔳 😽                       |
| cr 💌 🛛 Times New                                | <u>С</u> имвол<br><u>П</u> римечание                                          | <u>∎</u> 🔊 ≡ ≡ ≡ 1∃ 1∃.         |
| шняя ст                                         | Из <u>о</u> бражение<br><u>В</u> идеозапись<br>Фоновый <u>з</u> вук           |                                 |
| ание                                            | Файл<br>Компонен <u>т</u> WebBot<br>Другие составляющие<br>Пол <u>е</u> формы |                                 |
| ения о сотрудн<br>цие проекты<br>эк лучших узла | <u>Б</u> егущая строка<br>Разметка <u>H</u> TML<br>Сценарий                   |                                 |
| актная информ                                   | <u>Г</u> иперссылка Ctrl+K                                                    |                                 |
| ания и предло                                   | жения                                                                         |                                 |

**Copyright © 2000 IATP** 

Site design by Makhmud Botirov

### Web sahifaga fonlar yoki rasmdan iborat fonlar berish

- •" Формат " menyusi faollashtiriladi
- •"Фон" komandasi tanlanadi

| 🔽 Фонов        | зое <u>и</u> зображение ГП | Подло <u>ж</u> ка     |                |
|----------------|----------------------------|-----------------------|----------------|
|                |                            | 06                    | зор            |
| ⊈он: [         | 📃 по умолчанию 💌           | Гипер <u>с</u> сылка: | по умолчанию 💌 |
| <u>Т</u> екст: | по умолчанию 💌             | Просмотренная ссылка: | по умолчанию 💌 |
|                |                            | Активная ссылка:      | по умолчанию 💌 |
| 1              |                            |                       |                |
|                |                            |                       |                |
|                |                            |                       |                |

**Copyright © 2000 IATP** 

#### Site design by Makhmud Botirov

#### Ekrandagi faol Web sahifani saqlash

•Qurollar panelidan " Сохранить/Как " tugmasi faollashtiriladi
•FayIning nomi va Web sahifa ochilganda ekranning yuqori qismida koʻrinib turuvchi sahifa nomi kiritiladi.

| 0 🖻 🖬 🖨 🖪                     | X 🖻 🔁          | <b>n</b> ci | 윢  | III 🐷        | ۵.  | ¢ | 0 |
|-------------------------------|----------------|-------------|----|--------------|-----|---|---|
| Маркированный сг💌             | Times New Ro   | oman        | •  | A A          | B   | I | U |
| Сохранить как                 |                |             |    |              |     | × |   |
| Название страницы:            |                |             |    |              | <   | 1 |   |
| Домашняя страница             |                |             |    |              |     |   |   |
| Местоположение стр            | аницы:         |             |    | 01Mt         | ена |   |   |
| http://oleg/untitled.htr      | n              |             |    | <u>С</u> пра | вка |   |   |
| Совет<br>Убедитесь, что у ваш | Как ф          | айл         |    |              |     |   |   |
| Нажмите ОК, чтобы             | сохранить стра | ницу в Web  | D. |              |     |   |   |
|                               |                |             |    |              |     | _ | 8 |

## Web sahifani HTML formatida koʻrish

#### "Вид" menyusidan HTML komandasi faollashtiriladi

```
Просмотр или правка HTML
                                                                                 <html>
 <head>
 <meta http-equiv="Content-Type"</pre>
 content="text/html; charset=windows-1251">
 <meta name="GENERATOR" content="Microsoft FrontPage Express 2.0">
 <title>Домашняя страница</title>
 </head>
 <body>
 <hl align="left">Домашняя страница</hl>
 <hr>>
 <h2><a name="csepxy"><font size="5">Содержание</font></a>
 </h2>
 <a href="#csegenus o должности"><strong>Сведения
         o coтрудниках</strong></a> 
     <a href="#mpoextu"><strong>Texyuue
         mpoerrm</strong></a> 
     <a href="#список лучших узлов"><strong>Список
                                                       ΘK
                                                                  Отмена
                                                                               Справка
 🖸 Исходный 💽 Текущий 🔽 Показать цветовую кодировку
Просмотр или правка текущего кода HTML
```

### Web yaratuvchilariga foydali maslahatlar

- Katta tasvirlar yaratishdan qoching. Bunda hajmi 35 KBaytdan yuqori GIF-fayl katta deb hisoblanadi. Har qanday katta tasvir yuklash vaqtini oshirib, oʻquvchining gʻashiga tegadi va sizning sahifangiz oʻqilish ehtimolini kamaytiradi.
- oʻrnatilmagan tasvir bilan aloqani o'rnatishda uning kilobaytlardagi oʻlchamini koʻrsatish foydali. Doimo katta fayllar borligi haqida foydalanuvchini ogohlantiring!
- Minglab va millionlab jiloli rangli tasvirlarni ishlatish yaramaydi, 256 jiloli rangli tasvirni qo'llash kifoya.
- Har bir sahifada uni yaratuvchining imzosi boʻlishi tartibli hisoblanadi.
   Sahifada uning elektron pochtasi manzili yoki bosh sahifasi bilan bogʻlanish ushun maxsus ishorat boʻlishi mumkin.
- Katta hujjatlarning qisqa tahlilini maxsus "What's New?" ("Qanday yangiliklar?") Web-sahifasiga joylashtirish foydali. Bunday sahifa Sizning hujjatingizni oʻrganishda oʻquvchi uchun muqaddima boʻlishi kerak.

#### Web - serverda fayllarni joylashtirish

Fayllarni Web - tugunda joylashtirish katta e'tiborni talab qiladi. WWW-serverni yaratishda asos boʻlgan UNIX amal tizimi fayllar nomidagi registrga ko'ra o'ta sezgir, shuning uchun fayllar nomini toʻgʻri terish muhim. HTML fayllarini Web-serverda joylashtirishni amalga oshirish uchun ma'lumotlarni uzatishning FTP faylli protokoliga asoslangan koʻplab vositalar qoʻllanadi. Ayrim HTML muharrirlari fayllarni Web-serverga yetkazishning ichki vositalariga ega. Web-serverda axborotni joylashtirish uchun shuningdek boshqa zarur ishlarni bajarish uchun ma'lum huquqlar zarur. Yozilish huquqini olish uchun Web-server joylashgan kompyuterda roʻyhatdan oʻtish va unga axborotni UNIX yozishi uchun parol olish kerak. Bu huguglar UNIX tizimi ma'muri tarafidan beriladi. www.arxiv.uz